附件 2

# 山东省技术创新项目调度管理系统 企业用户操作指南

# 1.介绍

本指南详细介绍了山东省技术创新项目调度管理系统操作流程,帮助企业用 户理解并完成信息填报工作。本系统建议在IE10以上浏览器、谷歌浏览器、火 狐浏览器、360浏览器使用。

## 2. 流程分解

#### 2.1. 登录

输入网址 <u>http://zhpt.gxt.shandong.gov.cn</u>打开山东省工业和信息化厅智慧工信综合服务平台,点击右上角"登录",进入登录注册页面,点击"法人登录"如下图所示:

| 用户通行证 山东省统一部   | 政务服务门户                                                                                   | 使用帮助                               |
|----------------|------------------------------------------------------------------------------------------|------------------------------------|
| 个人登录 法人登录      |                                                                                          | 合作网站<br>                           |
| 账号密码登录         |                                                                                          | 🚔 山东省投资审批监管平台                      |
| ◎ 法人/管理员/经办人账号 | 电子营业执限<br>电子营业执限<br>电子营业执限快登套级电话(工作日:<br>周一型)面気:900-17:30):<br>19153100910, 19153100911, | 🔮 山东省人民政府                          |
| <              | 19153100912, 19153100913<br>或 智能客服<br>账号登录注册、认证、企业域定问题请                                  | ee 信用中国(山东)<br>www.creditsd.gov.cn |
|                | 点击智能客服进行咨询(工作时间:周<br>一至周五上午9:00-12:00,下午13:30-                                           | ~                                  |

注意:此处"统一用户政务服务门户用户系统"不是山东省工业和信息化厅负责的 系统,有问题的企业通过该登录页面上的"忘记账号"、"忘记密码","遇到问题", "智能客服",以及最下面的联系方式途径处理问题,山东省工业和信息化厅和当 地工信局不能处理此处的注册和登录账号密码问题。

登录成功进入"山东省工业和信息化厅智慧工信综合服务平台",点击"业务办理" 下面的"山东省技术创新项目调度系统"。

| 前东省1.业利信息化力          | 智慧工作                                   | 游合服务平台<br>改集直达 一站即办                                                                        |                    |
|----------------------|----------------------------------------|--------------------------------------------------------------------------------------------|--------------------|
| 企业服务                 | 业务办理                                   | 最新政策                                                                                       | 0                  |
| · 山东省技术创新项目<br>申报系统  | <ul> <li>山东省技术创新项目<br/>调度系统</li> </ul> | ・山东省集成电路产业奖补项目拟支持企业名单公示                                                                    | [06-21]            |
| 山东省技术改造项目<br>管理系统    | 当 山东省制造业单项冠<br>军企业申报系统                 | <ul> <li>・关于组织开展2024年度"杨榜挂帅"核心技术攻关行动的通知</li> <li>・关于2024年度拟支持的山东省虚拟现实公共应用体验中心名单</li> </ul> | [06-21]<br>[06-21] |
| □ 山东省盐业企业统计<br>系统    | 专家管理系统                                 | <ul> <li>·山东省工业和信息化厅关于组织开展全省船舶和海工装备产业</li> <li>·关于组织开展第八批省级工业设计中心认定工作的通知</li> </ul>        | [06-20]<br>[06-19] |
| □ 项目遴选(评优)系<br>统     | ○ 重点新材料信息管理<br>系统                      | ・关于推荐绿色低碳专家、厂商和服务机构的通知                                                                     | [06-19]            |
| (1) 工业运行质量监测平台       | ▲ 山东省化工产业安全<br>生产转型升级综合数…              | <ul> <li>大丁组织参加组织有工程的航领域大规模设备更新推进会置"十</li> <li>2024年省级"技改专项贷"贴息项目 拟支持企业名单公示</li> </ul>     | [06-14]            |
| 100 工业企业数字化转型<br>档案库 |                                        | ・2024年全省质量标杆典型经验名单公示<br>・ 关于※売第1页"创家中国"山在省山小会业创新创业士客的通知                                    | [06-13]            |

从"山东省工业和信息化厅智慧服务平台"进入山东省技术创新项目调度系统后, 如果使用的法人账号**有多家企业**的情况,需要下拉选择进入的企业并且输入二级 密码,首次登录默认**二级密码为统一社会信用代码后6位**。

| @ 电子政务综合服务平台                                             |                             |     |               | a 🖉 Demano             |
|----------------------------------------------------------|-----------------------------|-----|---------------|------------------------|
| 个人中心                                                     | 选择企业登录                      |     |               |                        |
| ₩ 登录日志                                                   | *选择企业:                      | V   |               | <ul> <li>※回</li> </ul> |
| 2023-07-27 11 37:27 🖵<br>型录地点:山东南洋羌市吨值                   | * 二級當码: 请输入确认密码<br>二级密码不可为空 | Ø   |               |                        |
| 登录地址: 222.175.71.234<br>设备: 电脑                           |                             | 安登录 | 找回二級寄码 *企业名称: |                        |
| 网络金属卡Chrome                                              | 企业规模:                       |     | ✓ *企业类型:      |                        |
| 2023-07-27 11:37:22 📮<br>登录地点:山东省(莱亮市)电信                 | *所属行业门类:                    |     | ✓ *所属行业大类:    |                        |
| 登录地址:222.175.71.234<br>设备:电脑                             | 所属行业中美:                     |     | ∨ 所属行业小类:     |                        |
| 浏览器:Chrome<br><del>风气或浓闷不正确</del>                        | *所在地市:                      |     | ✓ *所在区景:      |                        |
| 2023-07-27 11:04:23                                      | 企业地址:                       |     |               | A                      |
| 2019/05/11 - Augustan Pedrupetan<br>登录地址: 222.175.71.234 | 隶属关系:                       |     | ◇ 企业法定代表人:    |                        |
| ULMI - ULMI<br>前元器: Chrome<br><del>現日広志形正論</del>         | 法定代表人国话:                    |     | 法定代表人手机号:     |                        |

如果使用法人账户下仅有一家企业,则直接进入首页页面。

| 💿 电子政务综合服务平台                                                                                                    | ☆ 首页 器 工作台                           | ► F93, <u>68</u> - V |
|----------------------------------------------------------------------------------------------------|--------------------------------------|----------------------|
|                                                                                                    | 欢迎登录电子政务综合服务                         | 3平台                  |
| 0<br>Régisto                                                                                                    | 0<br>88000                           | 0<br>NATIONAL        |
| 1 常用应用                                                                                                    | 20<br>1 禄む中心<br>20 段山田州 :            | CRAXEONER Q =        |
| (1995年)<br>(1995年)<br>(1997年)<br>(1997<br>)<br>(1997<br>)<br>(1997))<br>(19)<br>)<br>(19)<br>)<br>(19)) |                                      |                      |
| 11.1                                                                                                    | 6                                    | R.7.87               |
| алы шан<br>••••••••••••••••••••••••••••••••••••                                                                                                    | सहरत<br>के स्टे के<br>भाग जगाज -27/7 |                      |

点击顶层菜单中的【工作台】,在下方应用中选择【技术创新项目】,进入技术 创新项目管理系统。

| 🙆 电子政务综合 | 服务平台 | ☆ 首页 88 工作台 | 1 | 🔍 🗢 F99, Mick V |  |  |  |  |  |
|----------|------|-------------|---|-----------------|--|--|--|--|--|
| 工作台      |      |             |   |                 |  |  |  |  |  |
| 全部应用     | 全部流程 |             |   |                 |  |  |  |  |  |
| 搜索应用名称   | Q    | 全部          |   |                 |  |  |  |  |  |
| 全部       | 1    | 计 技术创新项目    | 2 |                 |  |  |  |  |  |
| 工作应用     | 1    |             | - |                 |  |  |  |  |  |
| 团队协同     | 0    |             |   |                 |  |  |  |  |  |
| 申报审批     | 0    |             |   |                 |  |  |  |  |  |
| 财务应用     | 0    |             |   |                 |  |  |  |  |  |
| 未分组      | 0    |             |   |                 |  |  |  |  |  |
|          |      |             |   |                 |  |  |  |  |  |
|          |      |             |   |                 |  |  |  |  |  |
|          |      |             |   |                 |  |  |  |  |  |
|          |      |             |   |                 |  |  |  |  |  |
|          |      |             |   |                 |  |  |  |  |  |
|          |      |             |   |                 |  |  |  |  |  |

### 2.2. 技术创新项目调度

点击左侧菜单的【技术创新项目调度】页签,进入技术创新调度页面,当技术创 新项目审核状态为**已下达**时,该项目同时会在在此页面显示。

| 全业基本信息   |            |             |                       |                                                                                                    |         |     |      |            |
|----------|------------|-------------|-----------------------|----------------------------------------------------------------------------------------------------|---------|-----|------|------------|
| 全地在南经营信息 | 调度年度: 2024 | 13          | 调度批次:                 | 赛— <del>f</del> 比                                                                                              | 审核状态:   | 诸选择 |      |            |
|          | 项目包称: 清榆入  |             | 累计完成投资版:              | 青达评                                                                                                    | 投资预占比①: | 请选择 |      |            |
| 支术创新项目管理 |            |             |                       |                                                                                                    |         |     | ○ 亜重 | 9、査询 校長    |
| 技术创新项目调度 |            |             |                       |                                                                                                    |         |     |      |            |
| 数据分析 >   | 疗胃 调度升度    | 调度批次        | 企业省称                  | 项目名称                                                                                                    | 审核状态    |     |      | 操作         |
|          | 1          | <del></del> | THE COMPANY           |                                                                                                    | 未弱度     |     |      | 填服         |
|          | 2          |             |                       | 1000                                                                                                    | 未制度     |     |      | 境限         |
|          | 3          |             | 10000                 |                                                                                                    | 未调度     |     |      | 境报         |
|          | 4          | -           | 10120-1               | And and a second second second second second second second second second second second second second second se | 木栖皮     |     |      | <b>JAN</b> |
|          | 5          |             | -                     | -                                                                                                    | 未调度     |     |      | 塘根         |
|          | 6          | -           | and the second second | 10000                                                                                                    | 木调度     |     |      | 道根         |
|          | 7          | -           | 10000000              | 800                                                                                                    | 未破攻     |     |      | 1010       |

#### 点击【填报】按钮打开弹窗,可对该项目年度调度信息进行填写。

|           |        | 填报任务            |               |     |             |                  |                 | 保行) |  |  |  |
|-----------|--------|-----------------|---------------|-----|-------------|------------------|-----------------|-----|--|--|--|
| 企业基本信息    | 131.66 | • 统一社会信用代码      | 1000000000    |     |             | *企业各称            | 8211            |     |  |  |  |
| 技术创新项目管理  | 项目(    | *调度年度           | 2024          |     | 8           | * 调度批次           | 第一批             | ~   |  |  |  |
| 技术创新项目调度  |        |                 |               |     | +一、项目实搬情》   | ર                |                 |     |  |  |  |
| statusi - | 9 R9   | * 木半年吸口创新开发完成内容 | 半年の日朝時代の変更成功な |     |             |                  |                 |     |  |  |  |
|           | (1) t  | * 计划完成年度        | 2023          |     |             |                  |                 |     |  |  |  |
|           | 2      | * 项目总体进度        | 1960人         |     |             |                  |                 |     |  |  |  |
|           |        | *项目进展阶段         | (A)(RE        |     |             |                  |                 |     |  |  |  |
|           |        | *项目技术水平         | idan iz       |     |             |                  |                 |     |  |  |  |
|           | 5      | • 项目创新成果        | *新技术(个)       | 西输入 | * 新产品(个)    | 请输入              | *新工艺(个)         | 语输入 |  |  |  |
|           |        | • 专利情况 - 申请专利数量 | *①发明专利(个)     | 治協入 | •②实用新型专利(个) | 试验入              | *③外现设计专利(个)     | 试输入 |  |  |  |
|           |        | ● 与利情况 - 授权与利数量 | * ①发明 6 和 (个) | 法論入 | •②交用新型专利(个) | 计输入              | * ③外頭(2)+ 6利(个) | 通知入 |  |  |  |
|           |        | • 已研究与制订标曲的数量   | 请输入           |     |             |                  |                 |     |  |  |  |
|           |        | • 累计完成投资额(万元)   | 街输入           |     |             | *項目计划总投资(万元)     | 函输入             |     |  |  |  |
|           |        | * 木周期投资额(万元)    | 请输入           |     |             | * 其中不同期白筹投资额(万元) | 词输入             |     |  |  |  |
|           |        | *项目研发人数         |               |     |             |                  |                 |     |  |  |  |

#### 填写完成后点击【保存】按钮,会保存此次编辑的信息。

| ← 返回   技术 | 创新项目 | 1 |    |           |      |          |        |         |         |            | -         |
|-----------|------|---|----|-----------|------|----------|--------|---------|---------|------------|-----------|
| 企业基本信息    |      |   |    |           |      |          |        |         |         |            |           |
| 企业在商业普信商  |      |   | 王王 | 8年度: 2024 | 8    | 调度批次:    | 第一批    | 审核状态:   | 待退交     |            |           |
|           |      |   | 项月 | 1名称: 法领入  |      | 意计分成报资额: | id:mi¥ | 校资额占比①: | idonta. |            | ×         |
| 技术创新项目管理  |      |   |    |           |      |          |        |         |         |            | 夜起へ       |
| 技术创新项目调度  |      |   |    |           |      |          |        |         |         |            |           |
| 数据公析      | ÷    |   | 序号 | 制度年度      | 调度批次 | 企业名称     | 项目名称   | 市核状态    |         | 操作         |           |
|           |      |   | 1  | 2024      | 第一批  | 1011     |        | 待提交     |         | 详情 提交 修改 刑 | <u>期余</u> |
|           |      |   |    |           |      |          |        |         | 共1条     | 1 > 10 氘/7 | 页>        |

点击【修改】按钮,可以对调度信息进行修改,点击【保存】按钮,会保存此次 编辑的信息。

| ← 返回   技术创新项目 | 1              | 填报任务            |            |      |                |                  |             | <b>保</b> 行】× |  |  |  |
|---------------|----------------|-----------------|------------|------|----------------|------------------|-------------|--------------|--|--|--|
| 企业基本信息        | 19月1           | ◎執一社会信用代码       | 100000000  |      |                | *企业名称            | are c       |              |  |  |  |
| 技术创新项目管理      | 项目(            | • 调度年度          | 1000       |      | <b></b>        | * 调度批次           | 第一毗         | V            |  |  |  |
| 技术自新项目调度      |                |                 | * 一、现日交通情况 |      |                |                  |             |              |  |  |  |
| Staroni -     | <del>6</del> # | < 木半年吸口創新开发完成内容 | 请输入        | 3862 |                |                  |             |              |  |  |  |
|               | (1)            | * 计划完成年度        | 1001       |      |                |                  |             |              |  |  |  |
|               |                | • 项目总体进度        | (BR).      |      |                |                  |             |              |  |  |  |
|               |                | *项目进展阶段         | 伯密建        |      |                |                  |             | ~            |  |  |  |
|               |                | *项目技术水平         | 诸选择        |      |                |                  |             | v            |  |  |  |
|               |                | •项目创新成果         | *新技术(个)    | 西输入  | * 新产品(个)       | 请输入              | *新工艺(个)     | 请输入          |  |  |  |
|               |                | • 专利情况 - 中请专利数量 | = ①发明专利(个) | 诸镇入  | * (2)头用浙型专利(个) | 诸德入              | *③外观设计专利(个) | 计输入          |  |  |  |
|               |                | • 专利情况 - 授权专利数量 | *①发明专利(个)  | 诸锦入  | *②交用新型专利(个)    | 诸策入              | *③外理设计专利(个) | 法输入          |  |  |  |
|               |                | • 已研究与制订标曲的数量   | 请输入        |      |                |                  |             |              |  |  |  |
|               |                | •累计完成投资额(万元)    | 街输入        |      |                | +項目计划总投资(万元)     | 計論入         |              |  |  |  |
|               |                | * 本用單投資額(万元)    | 请输入        |      |                | * 其中木内助白第投资税(カ元) | 请临入         |              |  |  |  |
|               |                | •项目研发人数         | 商输入        |      |                |                  |             |              |  |  |  |

点击【提交】按钮,弹出确认框,可以提交调度信息至上级审核。

| 调度年度:         | 2024            | □ 调度批次:  | 第一批          | × .              | 审核状态:    | 待提交 🗸                     |
|---------------|-----------------|----------|--------------|------------------|----------|---------------------------|
| 项目名称:         | 请输入             | 累计完成投资额: | 请选择          | $\sim$           | 投资额占比 ①: | 唐选择 ∨                     |
|               |                 |          |              |                  |          | の重量 へ 藍顔 数据 /             |
| 序号 调度年        | 度调度批次           | 企业名称     | 项目:          | 名称               | 审核状态     | 操作                        |
| 1 2024        | 第一批             | deriver. |              |                  | 待提交      | 详情 提交 修改 删除               |
|               |                 |          |              |                  |          | 共1条 < 1 > 10条页∨           |
|               |                 |          |              |                  |          |                           |
| ← 返回   技术创新项目 |                 |          | 已提交          |                  |          |                           |
| 企业成本信息        |                 |          |              |                  |          |                           |
| 企业年度经营信息      | 過度年度: 2024      |          | 调度批次: 第一批    |                  |          | K本: 高远序 / / / _ / _ / _ / |
| 技术总新项目管理      | 项目名称: 请输入       |          | 累计完成投资数: 管选件 |                  | ∨ 投资酸占比  |                           |
| 技术台湾顶面目调度     |                 |          |              |                  |          | O EE C EES DES            |
| 载IR分析 ~       | <b>沙弓 调度</b> 针度 | 调度服装     | 全业关系         | 项用各种             | 审核状态     | 15/P                      |
|               | T t             |          | 6460 (1990)  | in second second | 未调度      | 項限                        |
|               | 2               | 2        | 10000        |                  | 未调度      | 填服                        |
|               | 3               | -        | 1000         | 10000            | 未调度      | 山田                        |
|               | Ξ 4             | =        | 100000       | -                | 未過度      | 境服                        |
|               | 5               | 2        | 10000        | -                | 未调度      | 填服                        |
|               |                 |          |              |                  |          |                           |
|               | 6               |          | 1001010      | 1000             | 未调度      | 填报                        |

共7条 < 1 > 10条页∨

点击【详情】按钮,可查看填写的调度信息、审核状态、历史审核记录。

| 填报任务            |             |   |             |                  |             |   | 2 |  |  |  |  |
|-----------------|-------------|---|-------------|------------------|-------------|---|---|--|--|--|--|
| *统一社会信用代码       |             | - |             | * 企业名称           | 1000000     |   |   |  |  |  |  |
| * 调度年度          | 2024        |   | Ë           | *调度批次            | 第一批         | V |   |  |  |  |  |
|                 |             |   | • 一、项目实施情况  | 2                |             |   |   |  |  |  |  |
| *本半年项目创新开发完成内容  | 101-040-040 |   |             |                  |             |   | 1 |  |  |  |  |
| * 计划完成年度        | 300         |   |             |                  |             |   |   |  |  |  |  |
| *项目总体进度         | (n.         | a |             |                  |             |   |   |  |  |  |  |
| *项目进展阶段         | 10000       |   |             |                  |             |   |   |  |  |  |  |
| *项目技术水平         | 1001101     |   |             |                  |             |   |   |  |  |  |  |
| *项目创新成果         | •新技术(个)     |   | *新产品(个)     |                  | *新工艺(个)     |   |   |  |  |  |  |
| * 专利情况 - 申请专利数量 | * ①发明专利(个)  |   | *②实用新型专利(个) |                  | *③外观设计专利(个) |   |   |  |  |  |  |
| * 专利情况 - 授权专利数量 | *①发明专利(个)   |   | *②实用新型专利(个) |                  | *③外观设计专利(个) |   |   |  |  |  |  |
| * 已研究与制订标准的数量   |             |   |             |                  |             |   |   |  |  |  |  |
| *累计完成投资额(万元)    | -           |   |             | *项目计划总投资(万元)     | - mi        |   |   |  |  |  |  |
| *本周期投资额(万元)     |             |   |             | • 其中本周期自筹投资额(万元) |             |   |   |  |  |  |  |
| *项目研发人数         | -           |   |             |                  |             |   |   |  |  |  |  |

### 2.3. 常见问题

1、进入"技术创新项目调度"无数据。

| ← 返回   技术创新项目 |    |                 |        |      |                            |        |      |                 |       | - International Action |
|---------------|----|-----------------|--------|------|----------------------------|--------|------|-----------------|-------|------------------------|
| 企业基本信息        |    | -               | (1.12) |      |                            |        |      |                 | Laura |                        |
| 企业年度经营信息      |    | 调度地度:<br>15日化的· | 2024   |      | 第週記次: 第一社<br>第十〇月10月85 第一社 |        |      | D 20 Million    | 10.05 |                        |
| 技术创新项目管理      |    | 46.57           |        |      |                            |        |      | Dearwood of the |       |                        |
| 技术创新项目规度      |    |                 |        |      |                            |        |      |                 |       |                        |
| \$256997 ·    | P# | 诺度年度            | 電度批次   | 企业名称 | 项目名称                       | 项目中报年度 | 审核状态 |                 | 审核意见  | 銀作                     |
|               |    |                 |        |      |                            |        |      |                 |       |                        |
|               |    |                 |        |      |                            |        |      |                 |       |                        |
|               |    |                 |        |      | 16元1                       | 08     |      |                 |       |                        |
|               |    |                 |        |      |                            |        |      |                 |       |                        |
|               |    |                 |        |      |                            |        |      |                 |       | 曲0 奈 < 0 > 10 奈夜∨      |

解决办法:首先检查调度年度、调度批次是否填写正确,然后点击查询重新检索。 重新检索后还是没有数据,请前往"技术创新项目管理"中查询申报项目是否已经 下达,只有下达的项目才需要填写调度。

| 企业基本信息<br>企业年表记繁清朝<br>技术创新项目管理<br>技术创新项目管理 | 年度:<br>产业時日:<br> | W15/4<br> | 年度营业收入现業和研究 | <ul> <li>□</li> <li>▼</li> <li>R入報力透出状気中探討量</li> </ul> | 戦次: 1820年<br>(上午復春日)(なん2000万42: 不能は3時: 42 | -10亿: 不穩过7倍: 10亿及1 | WRK代志: WLA/5<br>以上:不編(12項) 。 |      | v | 项目名称: |                 |
|--------------------------------------------|------------------|-----------|-------------|--------------------------------------------------------|-------------------------------------------|--------------------|------------------------------|------|---|-------|-----------------|
| 10月13日 ·                                   | *5               | 42        | 項目稅次        | 企业名称                                                   | 道首名称                                      |                    | 項目技术水平                       | 产业类分 |   | 意味状态  | 議作              |
|                                            |                  |           |             |                                                        |                                           |                    |                              |      |   |       | 共0条 < 0 > 10条页∨ |

# 3.运维联系方式

其他技术问题拨打技术服务电话: 0531—82600056—8079 或 18615535487 业务问题请咨询本市工业和信息化局。